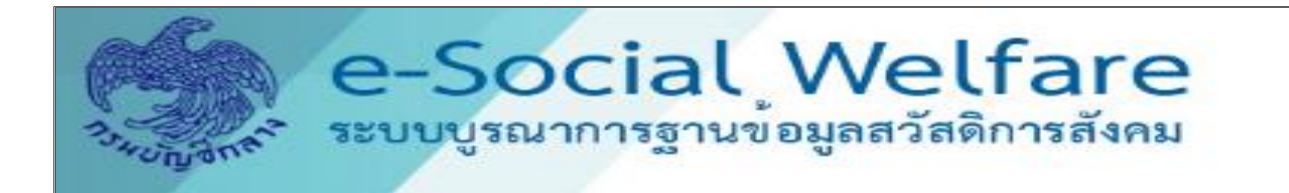

# คู่มือการเรียกรายงาน

ระบบบูรณาการฐานข้อมูลสวัสดิการสังคม (e-Social Welfare) สำหรับ เจ้าหน้าที่ อปท. โดย กรมบัญชีกลาง

# สารบัญ

|                                        | หน้า |
|----------------------------------------|------|
| ๑. รายงานตรวจสอบการ่จ่ายเงิน           | តា   |
| ๒. รายงานการจ่ายเงินรายบุคคล           | ළී   |
| m. รายงานรายละเอียดการจ่ายเงินรายบุคคล | ମ    |

#### รายงานตรวจสอบการจ่ายเงิน

## <u>วัตถุประสงค์</u>

ใช้ในการตรวจสอบผลการขอเบิกในภาพรายบุคคล และใช้เรียกเก็บไว้เป็นหลักฐานในการขอเบิก สามารถ เรียกข้อมูลย้อนหลังได้

### <u>การเรียกรายงาน สามารถเรียกได้เป็น ๓ ช่วง</u>

๑. ตรวจสอบยอดขอเบิก เรียกเมื่อกรมส่งเสริมการปกครองท้องถิ่นส่งข้อมูลให้กรมบัญชีกลางแล้ว

๒. ตรวจสอบผลปกครอง เรียกเมื่อกรมบัญชีกลางนำผลการตรวจสอบจากกรมการปกครองเข้าระบบบูรณาการ ฐานข้อมูลสวัสดิการสังคม (e-SW)

๓. ตรวจสอบผลการโอนเงิน เรียกเมื่อกรมบัญชีกลางนำผลการโอนเงินเข้าระบบบูรณาการฐานข้อมูล สวัสดิการสังคมแล้ว

## <u>ขั้นตอนการเรียกรายงาน</u>

๑. Login เข้าระบบ <u>https://govwelfare.cgd.go.th/welfare-web/login</u> ใส่รหัสผู้ใช้และรหัสผ่านที่ ได้รับจากกรมบัญชีกลาง

- ๒. ใช้งานไปที่เมนู รายงาน เมนูย่อย ตรวจสอบการจ่ายเงิน ระบุเงื่อนการดูรายงาน
   ๒.๑ กรม/หน่วยงาน
  - ๒.๒ ประเภทสวัสดิการสังคม
  - ๒.๓ ประจำเดือน/ปี

๒.๔ รอบการจ่าย

m. ต้องการตรวจสอบยอดขอเบิก ให้คลิกเลือก ข้อมูลก่อนส่งปค. และ คลิก ปกติ

 ๔. ต้องการตรวจสอบผลการตรวจสอบจาก ปค. ให้คลิกเลือก จ่าย / ระงับการจ่าย / จ่ายกรณีเสียชีวิต มีสิทธิรับเงิน

- ๕. ต้องการตรวจสอบผลการโอนเงิน สามารถเรียกรายการที่โอนสำเร็จ หรือ โอนไม่สำเร็จ (นำส่งคืนคลัง)
- ๖. รายงานสามารถแสดงเป็น PDF หรือ EXCEL โดยท่านต้องคลิกระบุ **ประเภทรายงาน**
- ๗. คลิก **พิมพ์รายงาน**

| 불 SWF05320 รายงานต    | ทรวจสอบการจ่ายเงิน                                                                                                    |
|-----------------------|----------------------------------------------------------------------------------------------------|
| เงื่อนไขรายงานตรวจสอง | บบการจ่ายเงิน                                                                                                    |
| ตรวจสอบ               | 1กรม/หน่วยงาน* : โปรดระบุ                                                                                                  |
| ยอดการ                | จังหวัด : - อำเภอ/เซต : - ดำบล/แขวง : -                                                                                    |
| ขอเบิก                | 2 ประเภทสวัสดิการ* : โปรดระบุ                                                                                              |
|                       | 3 ประจำเดือน/ปี* :                                                                                                    |
|                       | 4 รอบการจ่าย*: โปรดระบุ                                                                                                    |
|                       | ธนาคาร :<br>หังหมด –                                                                                                    |
|                       | 5 ข้อมูลก่อนส่ง ปค. : ๏ ปกติ                                                                                               |
|                       | <b>ผลการตรวจสอบจาก ปค. :</b> 🔘 จ่าย 🔘 ระงับการจ่าย 🔘 จ่าย(กรณีเสียชีวิตมีสิทธิรับเงิน)                                     |
|                       | <b>ผลการโอนเงิน</b> : ⊚ โอนสำเร็จ 🛛 โอนไม่สำเร็จ (นำส่งคืนคลัง)                                                            |
|                       | <b>ประเภทการจ่าย :</b> 🖲 ทั้งหมด 🔘 เข้าบัญชีเงินฝากธนาคาซ 🔘 เงินสด 🔘 พร้อมเพย์ 🔘 เข้าบัญชีและเงินสดจากการ Reject พร้อมเพย์ |
|                       | สถานะการจ่าย : 🖲 ทั้งหมด 🔘 ตรงงวด 🔘 ตกเบิก                                                                                 |
|                       | ประเภทรายงาน: 💿 PDF 💿 Excel                                                                                                |
|                       |                                                                                                    |
|                       | 🖬 ประมวลผลรายงาน(CSV) 📕 หมาหรายงาน(PDF/Excel) 💭 กิงข้อมูลประมวลผลรายงานลาสุด 🖄 ยกเลก                                       |

| 📄 SWF05320 รายงานตร   | ารวจสอบการจ่ายเงิน                                                                                                    |  |
|-----------------------|----------------------------------------------------------------------------------------------------|--|
| เงื่อนไขรายงานตรวจสอง | บการจ่ายเงิน                                                                                                    |  |
|                       | 1 กรม/หน่วยงาน* : โปรดระบุ                                                                                                 |  |
| ตรวจสอบ               | จังหวัด : - อำเภอ/เขต : - ดำบล/แขวง : -                                                                                    |  |
| ผลการ                 | 2 ประเภทสวัสดิการ* : โปรดระบุ                                                                                              |  |
| ตรวจสอบ               | 3 ประจำเดือน/ปี*:                                                                                                    |  |
| ุ จาก ปค.             | 4 รอบการจำย* : โปรดระบุ                                                                                                    |  |
|                       | ธนาคาร : 🐉                                                                                                    |  |
|                       | ข้อมูลก่อนส่ง ปก. : 💿 ปกติ                                                                                                 |  |
| 5                     | <b>ผลการตรวจสอบจาก ปค. :</b> 🔘 จ่าย 🔘 ระงับการจ่าย 🔘 จ่าย(กรณีเสียชีวิตมีสิทธิรับเงิน)                                     |  |
|                       | <b>ผลการโอนเงิน :</b> 🔘 โอนสำเร็จ 🛛 (อนไม่สำเร็จ (นำส่งคืนคลัง)                                                            |  |
|                       | <b>ประเภทการจ่าย :</b> 💿 ทั้งหมด 🔘 เข้าบัญชีเงินฝากธนาคาร 🔘 เงินสด 🔘 พร้อมเพย์ 🔘 เข้าบัญชีและเงินสดจากการ Reject พร้อมเพย์ |  |
|                       | สถานะการจำย : 🖲 ทั้งหมด 🔘 ตรงงวด 🔘 ตกเบิก                                                                                  |  |
|                       | ประเภทรายงาน : 🛞 PDF 💿 Excel                                                                                               |  |
|                       | 🚔 ประมวลผลรายงาน(CSV) 🚔 พิมพ์รายงาน(PDF/Excel) 🖉 ดังข้อมูลประมวลผลรายงานล่าสุด 🖉 ษทเล็ก                                    |  |

| 불 SWF05320 รายงานตร   | รวจสอบการจ่าย | เสิน                                                                                                    |          |
|-----------------------|---------------|----------------------------------------------------------------------------------------------------|----------|
| เงื่อนไขรายงานตรวจสอบ | บการจ่ายเงิน  |                                                                                                    |          |
|                       | 1             | <mark>ุกรม∕หป่วยงาน*</mark> : ∫ีปรดวะบ                                                                                     | <b>.</b> |
|                       | _             | จังหวัด : - อำเภอ/เซต : - ตำบล/แขวง : -                                                                                    |          |
| ตรวจลอบ               | 2             | ประเภทสวัสติการ" : โปรดระบุ                                                                                                |          |
| - พุฒุญ<br>โอมเวิม    | 3-1           | ประจำเดือน/ปี* :                                                                                                    |          |
| 6121 16 670 16        | 4             | รอบการจ่าย": โปรดระบุ                                                                                                    |          |
|                       |               | ธนาคาร : รั้งหมด                                                                                                    |          |
|                       |               | ข้อมูลก่อนส่ง ปก. : 💿 ปกติ                                                                                                 |          |
|                       | ผลการ         | ร <b>ตรวจสอบจาก ปค.</b> : 🔘 จ่าย 🔘 ระงับการจ่าย 🔘 จ่าย(กรณีเสียชีวิตมีลิทธิรับเงิน)                                        |          |
|                       | 5             | - <b>ผลการโอนเงิน</b> : ⊚ โอนสำเร็จ ⊚ โอนไม่สำเร็จ (นำส่งคืนคลัง)                                                          |          |
|                       |               | <b>ประเภทการจ่าย</b> : 💿 ทั้งหมด 🔘 เข้าบัญชีเงินฝากรนาคาซ 🔘 เงินสด 🔘 พร้อมเพย์ 🔘 เข้าบัญชีและเงินสดจากกาซ Reject พร้อมเพย์ |          |
|                       |               | สถานะการจ่าย: 🖲 ทั้งหมด 🔘 ตรงงวด 🔘 ตกเบิก                                                                                  |          |
|                       |               | ประเภทรายงาน: 🐵 PDF 💿 Excel                                                                                                |          |
|                       |               | 🚔 ประมวลผลรายงาน(CSV) 📑 พิมพ์รายงาน(PDF/Excel) 🖉 ดึงข้อมูลประมวลผลรายงานล่าสุด 🖄 ยกเลิก                                    |          |

#### หน้าจอการแสดงผลรายงาน

| SWF0532                                                                                                    | 2                                |                          |                                        | รายงานผลการค                 | รวจสอบรายการเ                    | ดรียมจ่าย |                 |                                   |                | וא                     | น้ำที่ 5/6                                 |
|----------------------------------------------------------------------------------------------------|----------------------------------|--------------------------|----------------------------------------|------------------------------|----------------------------------|-----------|-----------------|-----------------------------------|----------------|------------------------|--------------------------------------------|
| หน่วยงาน องล์การบริหารส่วนลำบล<br>ประเภทสวัสติการสังคม เปี้ยความพิการ<br>ประเภทการจ่าย เข้าบัญชีธนาคาร/เงินสด/พร้อมเพย์<br>สถานะการจ่าย ระงับการจ่าย (ทั้งหมด)<br>ประจำเดือนปี 08/2562 รอบการจ่าย 01 |                                  |                          |                                        |                              |                                  |           |                 |                                   |                |                        |                                            |
| ถ่าตับ                                                                                                    | เลขประจำคัว<br>ประชาชนผู้มีสิทธิ | ชื่อ - สกุลของผู้มีสิทธิ | เลขประจำตัว<br>ประชาชน<br>เจ้าของบัญชี | ชื่อ-นามสกุล<br>เจ้าของบัญชี | มาระบท                           | ธนาคาร    | ประเภทการจ่าย   | เลขที่บัญชี<br>ธนาคาร/<br>เลขบัตร | งวดเงินที่จ่าย | ามากมก 23<br>จำนวนเงิน | สาเหตุ<br>ระจับจ่าย                        |
| 17                                                                                                    | 111111111111111                  | นาง สงวน สูยะนันท์       | 4 -                                    | นายวัชรินทร์<br>สูยะนันท์    | สนง.บางขุนเทียน<br>กรุงเทพมหานคร | กสิกรไทย  | เข้าบัญชีธนาคาร | 0 10 10 10 10 10 1                | 08/2562        | 800.00                 | ผู้มีสิทธิเสียชีวิ<br>ต(ปค.)<br>23/07/2562 |
| 18                                                                                                    | 222222222222222                  | นาย พรชัย แช่ชิน         |                                        |                              | สนง.บางขุนเทียน<br>กรุงเทพมหานคร | กรุงไทย   | เข้าบัญชีธนาคาร | 0202002020                        | 08/2562        | 800.00                 | ผู้มีสิทธิเสียชีวิ<br>ต(ปค.)<br>12/07/2562 |
| 5231                                                                                                    |                                  |                          |                                        |                              |                                  |           |                 |                                   |                | 14,400.00              |                                            |

#### รายงานการจ่ายเงินรายบุคคล

#### <u>วัตถุประสงค์</u>

ใช้สำหรับตรวจสอบการจ่ายเงินให้ของผู้มีสิทธิเป็นรายปี โดยสามารถเรียกได้ตั้งแต่กรมบัญชีกลางนำผลการ โอนเงิน เข้าระบบบูรณาการฐานข้อมูลสวัสดิการสังคม

## <u>ขั้นตอนการเรียกรายงาน</u>

๑. Login เข้าระบบ <u>https://govwelfare.cgd.go.th/welfare-web/login</u> ใส่รหัสผู้ใช้และรหัสผ่านที่ ได้รับจากกรมบัญชีกลาง

- ๒. ใช้งานไปที่เมนู รายงาน เมนูย่อย รายงานการจ่ายเงินรายบุคคล ระบุเงื่อนการดูรายงาน
   ๒.๑ เลขประจำตัวประชาชนของผู้มีสิทธิ
   ๒.๒ ปี พ.ศ.
- ๓. คลิก พิมพ์รายงาน
- ๔. ระบบจะแสดงรายงานการจ่ายเงินรายบุคคล ที่ค้นหา

โดยสัญลักษณ์ 0 = ไม่มีรายการเบิกในรอบเดือนที่มีสิทธิ

\* = มีการจ่ายเงินให้แก่ผู้มีสิทธิในรอบเดือนที่มีสิทธิ แต่ไม่สามารถโอนเงินให้แก่ผู้มีสิทธิ

หากแสดงจำนวนเงิน = สามารถจ่ายเงินให้แก่ผู้มีสิทธิในรอบเดือนที่มีสิทธิ

| 🖹 SWF02303 รายงานการจ่ายเงินรายบุคคล |                                                                                          |  |
|--------------------------------------|------------------------------------------------------------------------------------------|--|
| Q เงื่อนไขรายงานการจ่ายเงินรายบุคคล  |                                                                                          |  |
| า มาะยะบำหา/แรก                      | ทั้งหมด                                                                                  |  |
| จังหวัด :                            | อำเภอ/เซต : - ดำบล/แขวง : -                                                              |  |
| ประเภทสวัสติการ :                    | * ทั้งหมด                                                                                |  |
| ประเภทการจ่าย :                      | *                                                                                        |  |
| ชื่อ - นามสกุล :                     |                                                                                          |  |
| เลขประจำตัวประชาชน :                 |                                                                                          |  |
| ธนาคาร :                             | *<br>พังหมด                                                                              |  |
| เลขที่บัญชีธนาคาร :                  |                                                                                          |  |
| ปี พ.ศ.* :                           |                                                                                          |  |
| ประเภทรายงาน :                       | PDF O Excel                                                                              |  |
| **พมายเหรุ :                         | กรุณาระบุข้อมูลเลขประจำตัวประชาชน, ชื่อ - นามสกุล , เลขที่บัญชีธนาคาร อย่างน้อย 1 รายการ |  |
|                                      | 🚔 พิมพ์รายงาน 🌘 ยกเลิก                                                                   |  |

SWF02303

### รายงานการจ่ายเงินรายบุคคล

หน้าที่ 1/1

#### **เลขประจำตัวประชาชน** 1212312123444

#### ปี พ.ศ. 2561

วันที่พิมพ์ 07/10/2562

| <b>d</b> a                                                                                     |                 | _                                            | เลขที่        |      |      |       |       |       |       | ประจำเดี      | อน     |        |        |                  |        |          |
|------------------------------------------------------------------------------------------------|-----------------|----------------------------------------------|---------------|------|------|-------|-------|-------|-------|---------------|--------|--------|--------|------------------|--------|----------|
| ซอ-นามสกุล                                                                                     | บระเภทการจาย    | 511915                                       | บัญชีธนาการ   | ม.ค. | n.w. | มี.ค. | L1.U. | ¥I.A. | ນີ.ຍ. | n. <b>n</b> . | ส.ค.   | ก.ย.   | Ø.A.   | M.N. M.U. 5.A. 5 | รวม    |          |
| หน่วยงาน : (01340)รพ.สต.กะทุ่ม บ้านกะทุ่ม หมู่ที่ 02 ประเภทสวัสติการ : เงินค่าป่วยการ อสม/อสส. |                 |                                              |               |      |      |       |       |       |       |               |        |        |        |                  |        |          |
| นางสาว เบญจรัตน์<br>แดงลิ่ม!212312123444                                                       | เข้าบัญชีธนาคาร | ธนาคารออมสิน                                 | 4444444444    | 0.00 | 0.00 | 0.00  | 0.00  | 0.00  | 0.00  | 600.00        | 600.00 | 600.00 | 600.00 | 600.00           | 600.00 | 3,600.00 |
| นางสาว เบญจรัตน์<br>แดงสิ่ม#212312123444                                                       | เข้าบัญชีธนาคาร | ธนาคารเพื่อการเ<br>กษตรและสหกร<br>ณ์การเกษตร | 2222222222222 | 0.00 | 0.00 | 0.00  | 0.00  | 0.00  | 0.00  | 0.00          | 0.00   | 0.00   | 0.00   | 0.00             | 400.00 | 400.00   |
| นางสาว เบญจรัตน์<br>แดงสิ่มร่212312123444                                                      | เข้าบัญชีธนาคาร | ธนาคารไทยพาณี<br>ชย์ จำกัด<br>(มหาชน)        | 1010110101    | 0.00 | 0.00 | 0.00  | 0.00  | 0.00  | 0.00  | ***           | ***    | 0.00   | 0.00   | 0.00             | 0.00   | 0.00     |
|                                                                                                |                 |                                              |               |      |      |       |       |       |       |               |        |        |        |                  | รวม    | 4,000.00 |

### รายงานรายละเอียดการจ่ายเงินรายบุคคล

#### <u>วัตถุประสงค์</u>

ใช้สำหรับตรวจสอบรายละเอียดการจ่ายเงินให้ของผู้มีสิทธิเป็นรายปี โดยสามารถเรียกได้ตั้งแต่ กรมบัญชีกลางนำผลการโอนเงินเข้าระบบบูรณาการฐานข้อมูลสวัสดิการสังคม

## ขั้นตอนการเรียกรายงาน

- ๑. Login เข้าระบบ <u>https://govwelfare.cgd.go.th/welfare-web/login</u> ใส่รหัสผู้ใช้และรหัสผ่านที่ ได้รับจากกรมบัญชีกลาง
- ๒. ใช้งานไปที่เมนู รายงาน เมนูย่อย รายงานรายละเอียดการจ่ายเงินรายบุคคล ระบุเงื่อนการดูรายงาน
   ๒.๑ เลขประจำตัวประชาชนของผู้มีสิทธิ
   ๒.๒ ปี พ.ศ.
- ๓. คลิก พิมพ์รายงาน

| 📄 SWF02304 รายงานรายละเอียดการจ่ายเงินรายบุคคล      | (รายเดือน) และทะเบี                                              | ยนการรับเงินสวัสดิการ                       |                          |     |
|-----------------------------------------------------|------------------------------------------------------------------|---------------------------------------------|--------------------------|-----|
| เงื่อนไขรายงานรายละเอียดการจ่ายเงินรายบุคคล (รายเดื | อน) <mark>และทะเบียนการ</mark>                                   | รับเงินสวัสดิการ                            |                          |     |
| กรม/หน่วยงาน :                                      |                                                                  |                                             |                          | x v |
| จังหวัด :                                           | กรุงเทพมหานคร                                                    | อำเภอ/เซต : บางชุนเทียน                     | <b>ดำบล/แขวง</b> : แสมดำ |     |
| ประเภทสวัสดิการ :                                   | โปวควะบุ                                                         |                                             |                          | Ŧ   |
| เลขประจำตัวประชาชนผู้มีสิทธิ* :                     |                                                                  |                                             |                          |     |
| ปี พ.ศ.* :                                          |                                                                  |                                             |                          |     |
| แบบรายงาน :                                         | <ul> <li>รายงานรายละเอียด</li> <li>ทะเบียนการรับเงินส</li> </ul> | การจ่ายเงินรายบุคคล (รายเดือน)<br>เว้ลดิการ |                          |     |
| ประเภทรายงาน :                                      | PDF   Excel                                                      |                                             |                          |     |
|                                                     |                                                                  | 🖨 พิมพ์รายงาร                               | u Sentân                 |     |

SWF02304

#### รายงานรายละเอียดการจ่ายเงินรายบุคคล (รายเดือน)

หน้าที่ 1/1

#### **เลขประจำตัวประชาชน** 1212112121111

ปี พ.ศ. 2562

วันที่พิมพ์ 29/08/2562

| ประเษณฑัสลิออร        | สื่อ มหมสดอ       |                        | เดือน/ปี           | งวดของเงินที่จ่าย | ด้านเวลาเป็นเ | นำส่งคื   | นำส่งคืนคลัง |                |
|-----------------------|-------------------|------------------------|--------------------|-------------------|---------------|-----------|--------------|----------------|
| บระเสทศรณฑาาร         | ขย-นามสกุล        | 7112304114             | ที่จ่ายเงิน/รอบ    |                   | งานวนเงน      | จำนวนเงิน | วันที่       | ทมาอเททุ       |
| เบี้ยยังชีพผู้สูงอายุ | นาย อนุพล แซ่โง้ว | สำนักงานเขตบางชุนเทียน | มกราคม-2562/01     |                   | 600.00        | 0.00      |              |                |
| เบี้ยยังชีพผู้สูงอายุ | นาย อนุพล แซ่โง้ว | สำนักงานเขตบางขุนเทียน | กุมภาพันธ์-2562/01 |                   | 600.00        | 0.00      |              |                |
| เบี้ยยังชีพผู้สูงอายุ | นาย อนุพล แซ่โง้ว | สำนักงานเขตบางขุนเทียน | มีนาคม-2562/01     |                   | 600.00        | 0.00      |              |                |
| เบี้ยยังชีพผู้สูงอายุ | นาย อนุพล แซ่โง้ว | สำนักงานเขตบางขุนเทียน | เมษายน-2562/01     |                   | 600.00        | 0.00      |              |                |
| เบี้ยยังชีพผู้สูงอายุ | นาย อนุพล แซ่โง้ว | สำนักงานเขตบางขุนเทียน | พฤษภาคม-2562/01    |                   | 0.00          | 600.00    | 01/05/2562   | บัญชีปิดไปแล้ว |
| เบี้ยยังชีพผู้สูงอายุ | นาย อนุพล แซ่โง้ว | สำนักงานเขตบางขุนเทียน | มิถุนายน-2562/01   | พฤษภาคม-2562      | 0.00          | 600.00    | 01/06/2562   | เลขที่บัญชีผิด |
| เบี้ยยังชีพผู้สูงอายุ | นาย อนุพล แซ่โง้ว | สำนักงานเขตบางขุนเทียน | มิถุนายน-2562/01   |                   | 0.00          | 600.00    | 01/06/2562   | เลขที่บัญชีผิด |
| เบี้ยยังชีพผู้สูงอายุ | นาย อนุพล แซ่โง้ว | สำนักงานเขตบางขุนเทียน | กรกฎาคม-2562/01    |                   | 0.00          | 600.00    | 01/07/2562   | เลขที่บัญชีมิด |
| เบี้ยยังชีพผู้สูงอายุ | นาย อนุพล แซ่โง้ว | สำนักงานเขตบางขุนเทียน | สิงหาคม-2562/01    | พฤษภาคม-2562      | 600.00        | 0.00      |              |                |
| เบี้ยยังชีพผู้สูงอายุ | นาย อนุพล แซ่โง้ว | สำนักงานเขตบางขุนเทียน | สิงหาคม-2562/01    | ນີຄຸນາຍນ-2562     | 600.00        | 0.00      |              |                |
| เบี้ยยังชีพผู้สูงอายุ | นาย อนุพล แซ่โง้ว | สำนักงานเขตบางขุนเทียน | สิงหาคม-2562/01    | กรกฎาคม-2562      | 600.00        | 0.00      |              |                |
| เบี้ยยังชีพผู้สูงอายุ | นาย อนุพล แซ่โง้ว | สำนักงานเขตบางขุนเทียน | สิงหาคม-2562/01    |                   | 600.00        | 0.00      |              |                |
|                       |                   |                        | รวมจำเ             | มวนเงินที่ได้รับ  | 4,800.00      |           |              |                |